## Hur lägger jag till och ändrar kontaktperson i FOGIS?

| <ol> <li>Se till att du är på "rätt säsong".</li> <li>Skulle du vara på förra året så klickar du<br/>på Säsongen 20xx och välj rätt år</li> </ol>                                                         | Tord FC       Mats Larlind ▶ Manualer         Säsongen 2013       Logga ut ▶ Smålands Fotbollförbund         Arkiv       Förening                                                                                                    |
|----------------------------------------------------------------------------------------------------|----------------------------------------------------------------------------------------------------|
| 2. Klicka nu på Lag                                                                                                    | Tord FC       Mats Larlind Manualer         Sasongen 2013       Logga ut Smålands Fotbollförbund         Arkiv       Förening                                                                                                    |
|                                                                                                    | Senior O Ungdom     Herrar     Division 6 Herrar     Veteran DM Enskilda matcher     Träningsmatcher herrar 2014                                                                                                    |
| 3. Klicka på <b>Uppdatera kontaktperson</b><br>för det lag du vill ändra.                                                                                                    | Meddelanden (0) Lag (0) Resultat (1) Överg. (0) Utbildning (0) Matchändr. (1<br>Ø Lag som deltar i tävlingar under aktuell säsong<br>Föreslagna lag                                                                                                    |
|                                                                                                    | Lag       Tävlingskategori       Status       Datum       Kontaktperson         Anmälda lag       Visä listen + utskriftsvänligt format         A Lag       Tävlingskategori       Status       Datum       Kontaktperson       Participarti status         Tord FC       Division 6 Herrar       Anmält       2012-10-18       Mats Larlind       Uppdatera kontaktpers         Tord FC       Träningsmätcher herrar       2013-01-09       Uppdatera kontaktpers |
| 4. För att byta kontaktperson klickar du i <b>rullisten</b><br>och byter kontaktperson.<br>Du kan även lägga till en <b>Kontaktperson reserv</b><br>för laget på samma sätt klicka sedan på <b>Spara.</b> | Lag - Tord FC<br>Uppgifter Tävlingar Matcher Personer Anläggningar<br>Lag Tord FC<br>Lagnamn i tävlingen Tord FC<br>Kombinerat lag<br>Tävlingskategori* Division 6 Haccar<br>Tävlingskategori Mats Larlind (Kvarnvägen 2)<br>Kontaktperson (reserv)<br>Kontaktperson (reserv)<br>Kommentar                                                                                                    |
| 5. Om personen inte finns i föreningens lista så                                                                                                    | Personnummer  - Man kan söka på enbart personnr. Aktiva personer  Sök                                                                                                    |

6. Klicka på för eller efternamnet så hamnar personen som lagets kontaktperson

Upprepa sedan för övriga lag.

## Om personen du söker, inte finns i systemet gör du så här.

| 1. | Finns inte personen du söker i systemet, klicka på <b>Ny person</b> .                                                                                                    | Personnummer       - Man kan söka på enbart personnr.         Aktiva personer       ✓ |            |        |      |
|----|----------------------------------------------------------------------------------------------------|---------------------------------------------------------------------------------------|------------|--------|------|
|    |                                                                                                    | Sök                                                                                   |            |        |      |
|    |                                                                                                    | <ul> <li>Ny person</li> <li>Personer hos Tord FC</li> </ul>                           | ;          |        |      |
| 0  |                                                                                                    | Skapa ny person                                                                       | Dublettkon | ntroll | Roll |
| 2. | Pyll i uppgifterna om personen du vill lagga till.<br>Personnummer med 10 siffror skall fyllas i.<br>Då kommer också personen att uppdateras<br>regelbundet mot SPAR-registret.<br>Uppgifter med * måste fyllas i. | 0                                                                                     |            |        |      |
|    |                                                                                                    | Personnummer*                                                                         |            |        |      |
|    |                                                                                                    | Skyddade<br>personuppgifter                                                           |            |        |      |
|    |                                                                                                    | Uppdatera ej<br>personuppgifter<br>från SPAR                                          |            |        |      |
|    |                                                                                                    | Förnamn*                                                                              |            |        |      |
|    |                                                                                                    | Efternamn*                                                                            |            |        |      |

Kön\* -- Välj kön -- 🗸

Klicka också i vilka uppgifter som skall synas på laguppgifterna på www.smalandsfotbollen.se genom att klicka i bockrutan.

Bocka i personens godkännande.

Använd befintlig person.

Skapa ny person -

Finns ingen person så klicka på

Klicka sedan på spara.

Efterna Kön -- Välj kön -- 🗸 Visa offentlig Adress c/o Ort Postni Land Telefon Telefon arb Mobiltelefor E-post 1. Nu görs en dubblettkontroll i systemet. Skapa ny person Dublettkontroll Roll I listan visas personer med liknande uppgifter. Kontrollera om någon i listan är den du vill skapa. För att slippa dublette - Om inte personen finns i listan klickar du på knappen Skapa ny person Om personen finns i listan markera och klicka - Om personen finns i listan markerar du personen i listan och klickar på knappen Använd befintlig person. 🛆 Förna <mark>nn</mark> Eftern Larlind 19620606 Smålands FF Mats Mats Larlind 196206065937 Kvarnvägen 2 56139 Huskvarna

Förnamn

Tilldela personen en roll i föreningen och spara.

## Hur ändrar jag telefonnummer och adress på befintliga ledare i FOGIS?

| 1. | Börja med att klicka på <b>Förening</b> .                                                                                                    | Tord FC       Mats Larlind       Manualer         ▶ Säsongen 2013       ▶ Logga ut       ▶ Smålands Fotbollförbund                                                                                                    |                                                                                                    |                                                                                                    |                  |
|----|----------------------------------------------------------------------------------------------------|----------------------------------------------------------------------------------------------------|----------------------------------------------------------------------------------------------------|----------------------------------------------------------------------------------------------------|------------------|
| 2. | Klicka nu på <b>Personer</b>                                                                                                    | Uppgifter                                                                                                    | Lag Anläggning                                                                                                    | ar Personer                                                                                         | £                |
| 2  | Klicko på <b>nemnet</b> på poroopen som du vill                                                                                                    |                                                                                                    | <ul> <li>∂</li> <li>Lägg till person m</li> <li>Uisa även avslu</li> </ul>                                                                                           | ed roll i föreningen<br>Itade roller                                                                |                  |
| 3. | ändra uppgifter på.                                                                                                    |                                                                                                    | ▲ Namn<br>Daniel Jämthagen<br>Fredrik Holmbom<br>Johan Norsåsen<br>Kennert Bergström<br>Mats Larlind                                                                 | Adress<br>Rosenvägen 36<br>Värnhemsvägen 5<br>Hagalundsgatan 1<br>Spinnerigatan 6 k<br>Kvarnvägen 2 |                  |
| 4. | Klicka på <b>Uppgifter</b> och ändra det du<br>behöver ändra.<br>Klicka sedan på <b>Spara</b> .<br>Markera i bockrutan de uppgifter som ska<br>visas offentligt ut på hemsidan. | gar Personer Spela<br>Person - Mats Larlind<br>Uppgifter Roller<br>Personnummer*<br>skyddade<br>personuppgifter<br>Uppdatera ej<br>personuppgifter<br>förnam*<br>Efterhegn*<br>Kön*<br>Adress<br>c/o<br>Postnr<br>Land<br>Telefon<br>Telefon arb<br>Mobiltelefon<br>E-post | re Matcher Ej spelba<br>Utbildningar U<br>Mats<br>Larlind<br>Man ✓<br>Kvarnvägen 2<br>56139 Ort Huskvarna<br>036-134971<br>0706-994802<br>rrats.larlind@smalandsfott | ra dagar Ärenden                                                                                    | Utbildningar Övr |

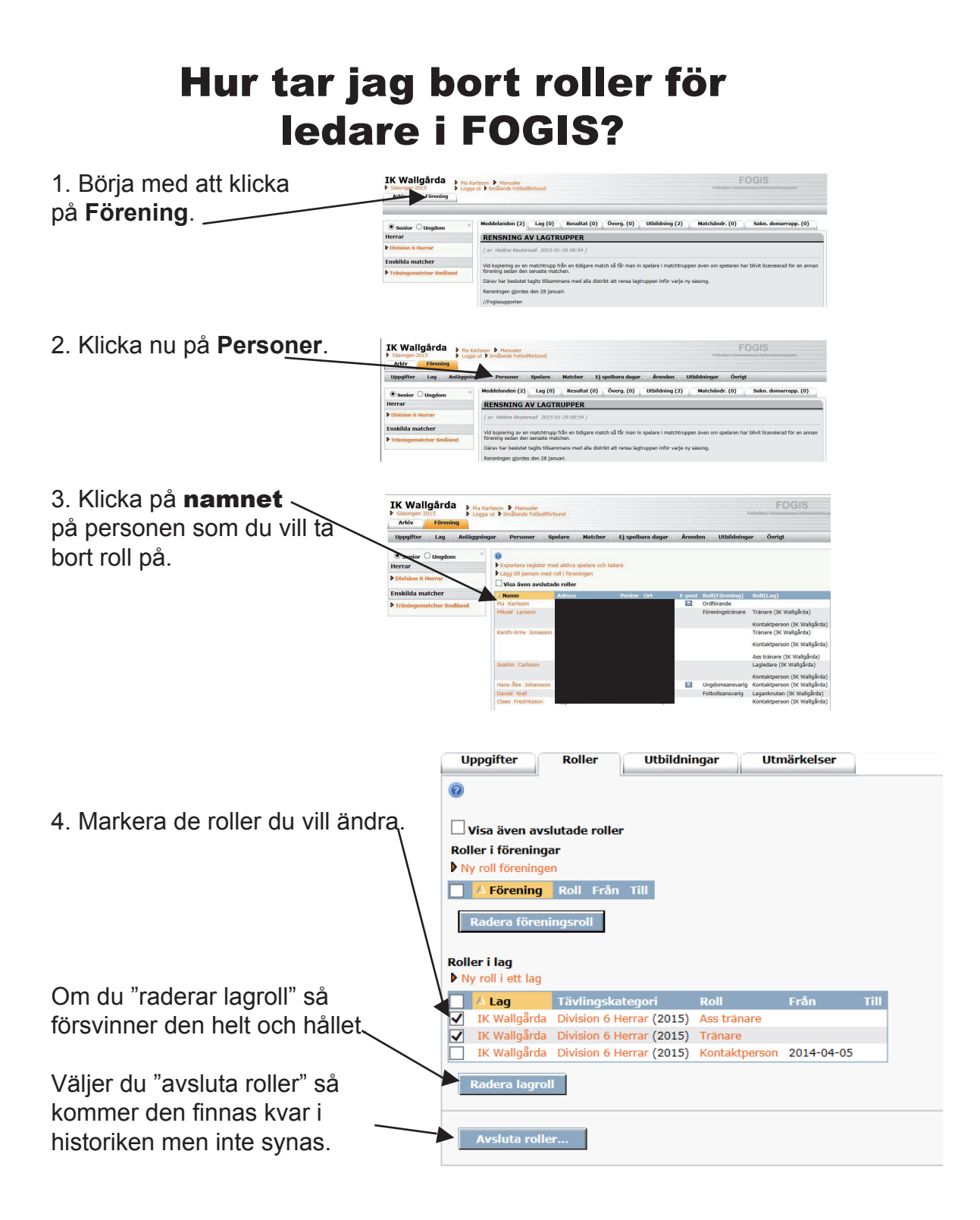